# Département de la Manche Demande de logement 50 en ligne

# Aide à la saisie

Ce document a été réalisé afin de vous apporter toutes les précisions nécessaires à la saisie et/ou à la modification de votre demande de logement.

L'application est disponible sur tous supports (PC, tablette, smartphone) et pour les navigateurs suivants : Internet Explorer 6 et versions supérieures, Mozilla, Firefox 2 et versions supérieures.

Lorsque vous commencez la saisie de votre demande, vous disposez d'un délai d'1 mois pour la valider. Si au terme de ce délai, vous n'avez pas validé votre saisie, votre demande sera supprimée.

# Sommaire

Pour accéder au chapitre qui vous intéresse, Cliquer (ou CTRL + clic) sur le nom de celui-ci dans le sommaire ci-dessous.

| 1/ Page d'accueil<br>2/ Saisir une nouvelle demande |                                                     |    |
|-----------------------------------------------------|-----------------------------------------------------|----|
|                                                     |                                                     |    |
| 3.1 A                                               | ccès demande                                        | 6  |
| 1.                                                  | Demandeur                                           | 7  |
| 2.                                                  | Conjoint ou le(s) futur(s) co-titulaire(s) du bail  | 7  |
| 3.                                                  | Occupants qui vivront dans le logement              | 8  |
| 4.                                                  | Situation professionnelle                           | 9  |
| 5.                                                  | Revenus fiscaux et Ressources                       | 9  |
| 6.                                                  | Logement actuel et motif de la demande              | 10 |
| 7.                                                  | Logement recherché                                  | 11 |
| 8.                                                  | Pièces justificatives et autres documents           | 13 |
| 9.                                                  | Validation de la demande et sauvegarde de la saisie | 14 |
| 3.2 V                                               | érification de la demande                           | 15 |
| 3.3 A                                               | vancement de mon dossier                            | 15 |
| 3.4 H                                               | istorique de ma demande                             | 15 |
| 3.5 N                                               | lodifier mes infos                                  | 16 |

# 1/ Page d'accueil

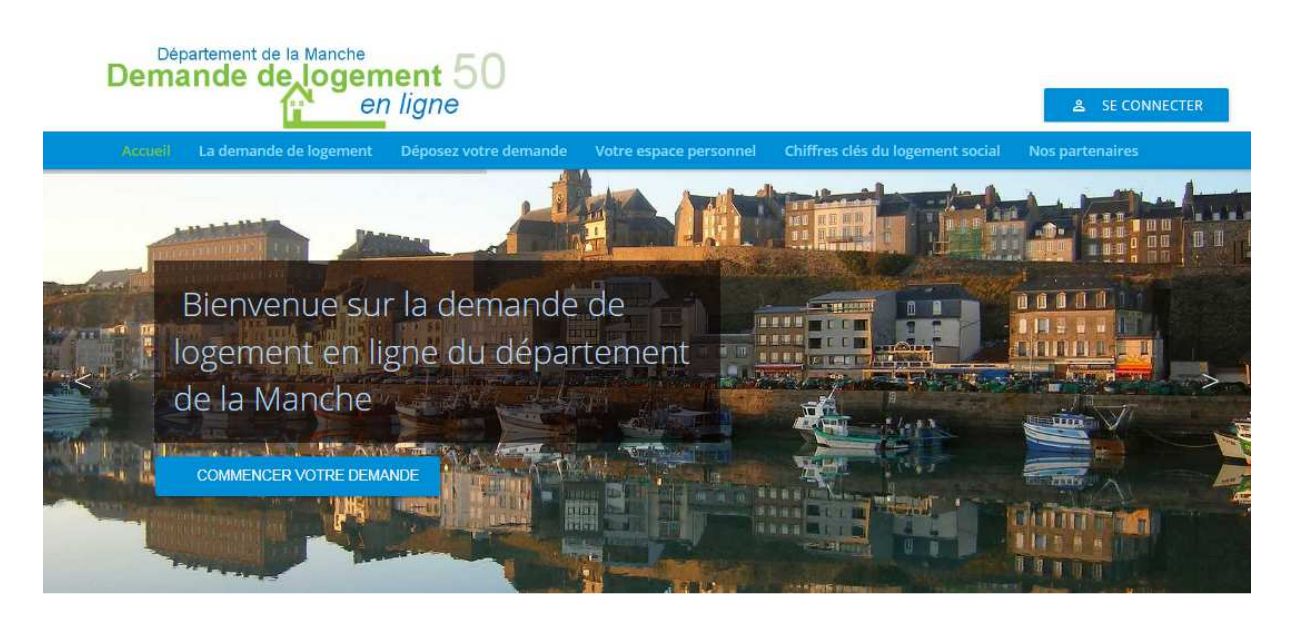

Pour saisir une nouvelle demande, cliquer sur « Déposez votre demande » ou sur le bouton « Commencer votre demande ».

Pour accéder à votre espace personnel et poursuivre la saisie de votre demande, cliquer sur « Votre espace personnel » ou sur le bouton « Se connecter ».

# 2/ Saisir une nouvelle demande

| Département de la Manche<br>Demande de logement 50<br>en ligne                                                                  | 음 SE CONNECTER                                                                                                    |
|----------------------------------------------------------------------------------------------------|----------------------------------------------------------------------------------------------------|
| Accueil La demande de logement Dóposez votro demande Votre espace personnel<br>Nos partenaires                                  | Chiffres clés du logement social                                                                                                    |
| Déposez votre demande de logement                                                                                               | Avant de commencer la saisie de votre<br>demande, <b>veuillez vous munir des<br/>documents numérisés (scannés)<br/>suivants :</b>                                                                                                    |
| Monsieur Madame Nom Prénom Code postal de votre lieu de résidence principale France Etrranger Date de naissance J/mm/aaaa Enoil | <ul> <li>Votre pièce d'identité (carte d'identité recto-verso ou passeport) ou titre de séjour en cours de validité (obligatoire pour la création de votre dossier)</li> <li>L'avis d'imposition correspondant à l'année N-2 (nécessaire pour l'instruction de votre dossier)</li> <li>Remplir chacun des champs ci-contre, puis cliquer sur Créer.</li> <li>Un mail d'activation de votre espace privé vous sera adressé et vous permettra de poursuivre la saisie de votre demande.</li> </ul> |
| Email       xxxxxx@yyyy.zzz       Confirmation email       xxxxx@yyyy.zzz                                                       |                                                                                                    |

Remplissez le formulaire puis cliquez sur « CREER ».

Un mail d'activation vous est transmis à l'adresse renseignée dans le formulaire. Après avoir cliqué sur le lien présent dans le mail, vous arrivez sur la page suivante.

| ET au<br>conte | ot de passe doit avoir une longueur minimale de 8 caractères, au moins une lettre minuscule<br>i moins une lettre majuscule ET au moins un chiffre ou caractère spécial. Il ne doit pas<br>inir votre identifiant. |
|----------------|----------------------------------------------------------------------------------------------------|
| Mot de passe   |                                                                                                    |
|                |                                                                                                    |
| *******        |                                                                                                    |
| Confirmation   |                                                                                                    |

Choisissez un mot de passe puis cliquez sur « Activer »

# 3/ Votre espace personnel

| Département de la Manche<br>Demande de logement 50<br>en ligne                                                                            | د SE CONNECT                                                                                                    |  |  |
|----------------------------------------------------------------------------------------------------|----------------------------------------------------------------------------------------------------|--|--|
| Accueil La demande de logement Déposez votre demande Votre espace personnel                                                               | Chiffres clés du logement social Nos partenaires                                                                                                    |  |  |
| Votre espace personnel<br>Identifiez-vous                                                                                                 | Première connexion :<br>Vous devez saisir l'identifiant présent sur votre<br>attestation d'enregistrement, votre date de<br>naissance et le code postal de votre lieu<br>d'habitation, puis cliquer sur « Se connecter ».                                                         |  |  |
| Identifiant                                                                                                    |                                                                                                    |  |  |
| Date de naissance                                                                                                    | Si vous aviez une demande créée avant la<br>nouvelle version du site internet :                                                                                                    |  |  |
| U jj/mm/aaaa                                                                                                    | <ul> <li>Vous devez saisir :</li> <li>l'identifiant présent sur votre attestation<br/>d'enregistrement ou de renouvellement,</li> <li>votre date de naissance,</li> <li>le code postal de votre lieu d'habitation,</li> </ul>                                                     |  |  |
| Code postal de votre lieu de résidence principale 75001 Mot de passe (Ne pas remplir si vous n'avez pas encore activé votre compte) ***** |                                                                                                    |  |  |
| SE CONNECTER 🗸 MOT DE PASSE OUBLIÉ ?                                                                                                    | <ul> <li>vous pouvez saisir le mot de passe indiqué<br/>sur votre attestation d'enregistrement ou<br/>de renouvellement ou cliquer sur le<br/>bouton « se connecter » sans renseigner le<br/>mot de passe.</li> </ul>                                                             |  |  |
|                                                                                                    | Vous devez ensuite renseigner une adresse<br>mail (même si cette adresse est identique à<br>l'identifiant actuel) et la confirmer en cliquant<br>sur le lien d'activation contenu dans le mail<br>reçu. Il vous sera demandé ensuite de<br>personnaliser un nouveau mot de passe. |  |  |
|                                                                                                    | Cette adresse mail devient votre nouvel<br>identifiant.                                                                                                    |  |  |

Remplissez le formulaire puis cliquez sur « SE CONNECTER ».

#### Identifiant :

- Si vous avez déposé votre demande sur le site internet : il s'agit de votre adresse mail.
- Si vous avez déposé votre demande grâce au formulaire papier auprès d'un service enregistreur : l'identifiant provisoire est indiqué sur votre attestation d'enregistrement.

Si vous avez un identifiant provisoire ou bien si vous vous connectez pour la 1<sup>ère</sup> fois sur le nouveau site de saisie en ligne, il vous sera demandé de saisir ou confirmer une adresse mail qui deviendra votre nouvel identifiant.

| Bienvenue dans votre espace p                     | ersonnel                                                                                                    |  |
|---------------------------------------------------|----------------------------------------------------------------------------------------------------|--|
| ACCUEIL ESPACE PERSONNEL                          | Bienvenue <b>Gaston TEST</b><br>Votre Numéro unique départemental : <b>non attribué</b>                                                                                                    |  |
| L'HISTORIQUE DE MA DEMANDE     MODIFIER MES INFOS | Référence de votre dossier : 9016100009<br>Etat de votre demande : En cours de saisie 🗸                                                                                                    |  |
|                                                   | Pour être complète, tous les champs obligatoires de saisie de votre demande doivent être renseignés.<br>Par ailleurs, une pièce d <sub>e</sub> identité recto verso ou un titre de séjour en cours de validité de chaque<br>demandeur doit être annexé. |  |
|                                                   | ACCÉDER À MA DEMANDE →                                                                                                    |  |
|                                                   | CONSULTER LA FICHE RÉCAPITULATIVE DE VOTRE DOSSIER                                                                                                    |  |

## 3.1 Accès demande

Si votre demande est en cours de saisie, c'est que vous n'avez pas finalisé votre demande. Cliquez sur accéder à ma demande

| ۵ 🎼         | 🎝 💿 🔋 Sans titre - Paint                               | - Mar.                                            |                                       |                                   |      | - ā <mark>- X-</mark> |
|-------------|--------------------------------------------------------|---------------------------------------------------|---------------------------------------|-----------------------------------|------|-----------------------|
|             | Accueil Affichage                                      |                                                   |                                       |                                   |      | 0                     |
| Coller      | Couper Copier Copier Sélectionner Faire                | er<br>nensionner<br>pivoter · Pinceaux            | A P Contour *<br>Couleur Cou<br>Taile | leur                              |      |                       |
| Press       | e-papiers Image                                        | Outils For                                        | nes                                   | Couleurs                          |      |                       |
|             |                                                        |                                                   |                                       |                                   | -    |                       |
| 5           | https://www.demande                                    | logement50.fr/imhowebgp-test/50/« D + 🖬 C         | ntranet 😂 Dépose:                     | votre demande X X Imhoweb 50 Test |      | <u> </u>              |
| Fichier     | r Edition Affichage Favoris                            | Outils ?                                          |                                       |                                   |      |                       |
| <b>77</b> ( | Bienvenue dans Isilog We 🧯                             | Sites suggérés 👻 😻 Isilog Web System 🧶 Galerie de | composants 💌                          |                                   |      |                       |
| ≗ ⊘         | 1. Demandeur                                           | 음 🧔 1. Demandeur                                  |                                       |                                   |      |                       |
| +2 🛇        | 2. Conjoint ou le(s) futur(s)<br>co-titulaires du bail | Civilité<br>O Monsieur <b>O</b> Madame            |                                       |                                   |      |                       |
| <u></u>     | 3. Occupants qui vivront<br>dans le logement           |                                                   | Nom de naissance                      |                                   |      | H                     |
| •           | 4. Situation<br>professionnelle                        |                                                   | PARIS                                 |                                   |      |                       |
| €⊘          | s Revenus fiscaux et<br>Ressources                     | Iside de Habbarde<br>15/11/1980                   |                                       |                                   |      |                       |
| <u> </u>    |                                                        | Nationalité                                       |                                       |                                   |      |                       |
| <b>b</b>    | 6. Logement actuel et<br>Motif de la demande           | Française 💌                                       |                                       |                                   |      |                       |
|             |                                                        | Situation familiale                               | Date situation familiale              | Procédure en cours                |      |                       |
| <b>ff</b> 🛇 | 7. Logement recherché                                  | Separé(e)                                         | jj/mm/aaaa                            |                                   |      |                       |
|             |                                                        | Téléphone domicile                                | Téléphone portable                    | Téléphone travail                 |      |                       |
| ⊕⊘          | 8. Pièces Justificatives et<br>autres documents        | د.                                                | 6                                     | د.                                |      |                       |
|             |                                                        | Adresse mail                                      |                                       |                                   |      |                       |
| Pro         | ogression de la saisie<br>votre demande                | brigitte.hecale@manche-habitat.fr                 |                                       |                                   |      |                       |
| -           |                                                        |                                                   |                                       |                                   |      | -                     |
| ++ 439,     | 491px 56 × 58                                          | 3px 🛄 1920 × 1080px                               |                                       |                                   | 10   | 0% 🖂 — 🗍 — 🕀          |
| 1           |                                                        | 🧭 💁 🔼 🧶                                           | 10                                    | 10 - 2005                         | FR 🔺 | 11:08<br>06/10/2016   |

Certains champs sont obligatoires et le symbole s'affiche lorsque toutes les zones d'une rubrique sont renseignées.

Le symbole **()** apparaît lorsque l'un des champs n'est pas complété. Un message d'erreur indique l'élément à corriger, exemple :

| Erreurs ×<br>Veuillez corriger la ou les erreurs suivantes avant de continuer |
|-------------------------------------------------------------------------------|
| Onglet 4. Situation professionnelle                                           |
| JAI                                                                           |
| Situation professionnelle                                                     |
| Activité : Ce champ est obligatoire.                                          |

#### 1. Demandeur

Les champs Nom, Prénom et date de naissance sont pré-remplis.

Complétez les autres champs. Pour certains champs, vous devrez faire un choix au moyen d'une liste déroulante.

Dans la zone adresse, le pays est à renseigner uniquement si la case « A l'étranger » est cochée. Pour les adresses en France, le champ « pays » n'est pas à compléter.

|  | A l'étranger | Pays |
|--|--------------|------|
|--|--------------|------|

### 2. Conjoint ou le(s) futur(s) co-titulaire(s) du bail

Pour ajouter un conjoint ou un co-titulaire, cliquer sur le  $\stackrel{\bullet}{\bullet}$  et remplir les champs demandés. Il est possible de renseigner une adresse différente de celle du demandeur.

| Nom                              | Nom de naissance         | Prénom            |  |
|----------------------------------|--------------------------|-------------------|--|
| Date de naissance                |                          |                   |  |
| Nationalité                      |                          |                   |  |
| Situation familiale              | Date situation familiale |                   |  |
| Téléphone domicile               | Téléphone portable       | Téléphone travail |  |
| Lien avec le demandeur           | •                        |                   |  |
| <b>v</b>                         |                          |                   |  |
| Adresse où le courrier doit vous | s être envoyé            |                   |  |
| Dave                             |                          |                   |  |

### 3. Occupants qui vivront dans le logement

On retrouve dans cet onglet l'ensemble des occupants du logement, y compris le demandeur et le conjoint ou co-demandeur.

Pour ajouter un occupant, cliquer sur le 🛨 et remplir les champs demandés.

Précisez pour les enfants dans « statut » s'ils sont en Droit de visite ou en Garde alternée.

| Occupant           |                           |                         |                                                                              |
|--------------------|---------------------------|-------------------------|------------------------------------------------------------------------------|
| Nom<br>Sexe<br>MOF | Prénom<br>Lien de parenté | Date de na<br>jj/mm/aa. | aissance<br>aa<br>Statut<br>Non précisé<br>Droit de visite<br>Garde alternée |

Le symbole bernet d'accéder à un formulaire de saisie des informations liées au handicap pour

chacun des occupants. Si ce formulaire est rempli ce symbole devient vert

| Compléments Handica                                                                                    | p           |   |
|----------------------------------------------------------------------------------------------------|-------------|---|
| Handicap reconnu par Maison départementale ?<br>Contact avec association ou assistance sociale?<br>Nom | O Ouí O Non |   |
| Adresse                                                                                                |             |   |
| N° de téléphone                                                                                        |             |   |
| Email                                                                                                  |             |   |
| Si organisme, élu domicile auprès de lui ?                                                             | O Oui O Non |   |
| Nature handicap moteur                                                                                 |             |   |
| Membre(s) Interleur(s)                                                                                 |             |   |
| Methore(s) superior (s)                                                                                | O Oui O Non |   |
| Déficience auditive                                                                                    |             |   |
| Déficience visuelle                                                                                    | O Oui O Non | , |

#### 4. Situation professionnelle

|                                 | LEDUC LOU      |   | LEDUC PASCAL   |
|---------------------------------|----------------|---|----------------|
| Votre situation profession      | nelle :        |   |                |
| Activité                        |                |   | Depuis jusqu'à |
| CDD, stage, intérim             |                | ~ | U1/01/2016     |
| Profession et catégorie socio-p | rofessionnelle |   |                |
| Commerçants et assimilés        |                | ~ |                |
|                                 |                |   |                |
| (                               |                |   |                |
| otre employeur                  |                |   |                |
| Nom                             |                |   |                |
| Leclerc                         |                |   |                |
| Téléphone                       | Fax            |   |                |
|                                 |                |   |                |
| Mail                            |                |   |                |

Remplir les champs indiqués tout d'abord pour le demandeur, puis pour le conjoint (ou codemandeur) s'il y a lieu en cliquant sur son nom.

#### 5. Revenus fiscaux et Ressources

Remplir les revenus et ressources pour chacun des demandeurs (titulaire et co-titulaire ou conjoint). Comme précédemment, l'occupant sélectionné pour la saisie est celui pour lequel le nom est souligné.

#### **Ressources mensuelles**

Indiquez d'abord le mois pour lequel vous entrez les ressources, puis saisissez le montant dans la catégorie concernée.

Une ligne apparaît en rouge parce qu'elle vient en déduction : pension alimentaire versée.

## Il n'est pas nécessaire de saisir des zéros pour les ressources que vous ne percevez pas.

| ≗ ⊘          | 1. Demandeur                                           | Vos ressources mensuelles nettes | Mois 09 | Année<br>2016 🔽 |              |  |
|--------------|--------------------------------------------------------|----------------------------------|---------|-----------------|--------------|--|
| <b>:</b>     | 2. Conjoint ou le(s) futur(s)<br>co-titulaires du bail |                                  |         |                 |              |  |
| K.Ø          | 3. Occupants qui vivront<br>dans le logement           | LEDUC LOU                        |         |                 | LEDUC PASCAL |  |
| •0           | 4. Situation<br>professionnelle                        | Vos ressources                   |         |                 |              |  |
| €⊘           | 5. Revenus fiscaux et<br>Ressources                    | Salaire ou revenu d'activité     | o       |                 |              |  |
| <b>₽</b> ⊘   | 6. Logement actuel et<br>Motif de la demande           | Retraite                         | Q       |                 |              |  |
| <b>£</b> 🖉   | 7. Logement recherché                                  | Allocation chômage indemnité     | o       |                 |              |  |
| Э            | 8. Pièces Justificatives et<br>autres documents        | Pension Alimentaire Reçue        | d       |                 |              |  |
| Prog<br>de v | gression de la saisie<br>otre demande                  | Pension d'invalidité             | q       |                 |              |  |
|              |                                                        | Man well that was at             |         |                 |              |  |

#### **Revenus annuels**

Saisissez le revenu fiscal de référence des deux dernières années pour chacun des demandeurs.

Si vous n'avez pas déclaré de revenus pour les années citées, indiquez 0.

| Vos revenus annuels                                      |  |
|----------------------------------------------------------|--|
| (indiquez le montant qui figure sur l'avis d'imposition) |  |
| Revenu fiscal de référence pour l'année 2012 💈           |  |
| 0                                                        |  |
| Revenu fiscal de référence pour l'année 2013 😲           |  |
| 0                                                        |  |
|                                                          |  |

#### 6. Logement actuel et motif de la demande

Choisir dans la liste déroulante votre statut de logement actuel et indiquer s'il y a lieu la date de ce statut.

Si vous êtes locataire HLM, vous devez indiquer le nom de votre bailleur. Pour les demandeurs locataires HLM dans un autre département, utilisez la valeur « Bailleur hors département ».

| Logement actuel           |              |                                  |
|---------------------------|--------------|----------------------------------|
| Statut du logement actuel |              | O Depuis le                      |
| Locataire HLM             | ~            | 01/01/2016                       |
| Organisme HLM             |              |                                  |
| MANCHE HABITAT            | ~            |                                  |
| Туре                      |              | Surface (m²)                     |
|                           | $\checkmark$ |                                  |
| Catégorie                 |              |                                  |
|                           | $\checkmark$ |                                  |
| Loyer avec charges (€)    |              | Aide au logement (AL ou APL) (€) |
|                           |              |                                  |
| Nombre d'occupants        |              | Préavis                          |
|                           |              |                                  |
| Paiement à jour           |              | Référence locataire              |
|                           | ~            |                                  |
| Mutation                  |              |                                  |

### Choisir également au moins un motif de demande dans la liste déroulante concernée.

|   | Sans logt (héber,logt tempo.)<br>Démolition<br>Logement insalubre/dangereux<br>Log. repris ou vente |         |              |
|---|----------------------------------------------------------------------------------------------------|---------|--------------|
| - | En procédure d'expulsion<br>Violences familiales                                                    |         |              |
| Ν | Handicap                                                                                            |         |              |
|   | Raisons de santé                                                                                    |         |              |
|   | Logement trop cher                                                                                  | Motif 2 | Motif 3      |
|   | Logement trop grand                                                                                 | Motil 2 | Motil 5      |
|   | Divorce, séparation                                                                                 | ~       | $\checkmark$ |
|   | Décohabitation                                                                                      |         |              |
|   | Logement trop petit                                                                                 |         |              |

## 7. Logement recherché

#### Saisir les informations demandées

| ripparternent        |              |                        |                             |
|----------------------|--------------|------------------------|-----------------------------|
| Taille de logement s | souhaité     |                        |                             |
| Type de logement     |              |                        |                             |
| ТО                   |              |                        |                             |
| T1                   |              |                        |                             |
| T2                   | $\checkmark$ |                        |                             |
| ТЗ                   |              |                        |                             |
| T4                   |              |                        |                             |
| T5                   |              |                        |                             |
| Т6                   |              |                        |                             |
| Jature du logement   |              |                        |                             |
| Logement simple      | ~            |                        |                             |
| Accessibilité        |              |                        |                             |
| Rez-de-chaussé acce  | pté          | Sans ascenseur accepté | Logement adapté au handicap |

La nature « Logement simple » correspond à un logement sans garage.

#### Logement adapté au handicap

Pour renseigner les équipements souhaités concernant un handicap, cliquez sur le bouton dans l'onglet 3 –Occupants qui vivront dans le logement.

#### Localisations souhaitées

| N° choix | Commune/quartier | Etendre aux<br>communes<br>élargies | Précisions sur le lieu | Date d'ancienneté | Statistiques |  |
|----------|------------------|-------------------------------------|------------------------|-------------------|--------------|--|
| 1        | GRANVILLE        |                                     |                        | 05/10/2016        |              |  |
| •0       | ◆ ♥              |                                     |                        |                   |              |  |

Pour ajouter une localisation souhaitée (commune, quartiers...), cliquez sur tet saisir les premiers caractères de la localisation souhaitée. Ensuite choisir la localisation dans la liste déroulante qui apparaît à l'écran. Cliquez sur OK pour valider les choix.

| don                                 | × |
|-------------------------------------|---|
| COUTANCES - LE VAUDON               |   |
| DONVILLE LES BAINS                  |   |
| DONVILLE LES BAINS - CENTRE VILLE   |   |
| DONVILLE LES BAINS - LA FOUGERAIE   |   |
| DONVILLE LES BAINS - LA PASSARDIERE |   |
| LA HAYE - MONTGARDON                |   |
| MONTGARDON                          |   |
| VILLEBAUDON                         |   |
|                                     |   |
|                                     |   |
|                                     |   |
|                                     |   |
|                                     |   |
| ANNULER OK                          |   |

Pour modifier l'ordre des communes demandées, sélectionnez la ligne en cochant la case de droite et

utilisez les flèches 🕥 🔮

| N°<br>choix | Commune/quartier          | Etendre aux<br>communes<br>élargies | Précisions sur le lieu | Date<br>d'ancienneté | Statistiques |              |
|-------------|---------------------------|-------------------------------------|------------------------|----------------------|--------------|--------------|
| 1           | GRANVILLE - CENTRE VILLE  |                                     |                        | 12/10/2016           | •            |              |
| 2           | CARENTAN LES MARAIS       |                                     |                        | 12/10/2016           | d            |              |
| 3           | SAINT HILAIRE DU HARCOUET |                                     |                        | 12/10/2016           |              | $\checkmark$ |

#### Statistiques

Le bouton dans la colonne « Statistiques » vous permet de visualiser les chiffres-clés du patrimoine, de la demande et des attributions de la localisation choisie.

#### 8. Pièces justificatives et autres documents

| Pièces justificatives                      |                                            | <b>e</b> 🖉 🛈 |
|--------------------------------------------|--------------------------------------------|--------------|
| Туре                                       | Libellé                                    | Voir         |
| Carte d'identité ou passeport du demandeur | Carte d'identité ou passeport du demandeur | 0            |
|                                            |                                            |              |
| Documents complémentaires                  |                                            | <b>t</b>     |
| Туре                                       | Libellé                                    | Voir         |
| Aucun résultat                             |                                            |              |

Pour ajouter une pièce justificative à votre dossier cliquer sur le igoplus

| 🤝 🌀 4. Situation professionnelle                                                                                                    |    |
|----------------------------------------------------------------------------------------------------|----|
| 🤹 🧔 5. Revenus fiscaux et Ressources                                                                                                    |    |
| Pièce justificative                                                                                                    |    |
| Image: state state |    |
| Pièces jus                                                                                                    | 0  |
| Type         Ajouter une pièce jointe         Déposer ici ou bien parcourir                                                                                                    |    |
| Documen<br>Type                                                                                                    | 00 |

Sélectionnez le type de pièce que vous souhaitez ajouter et modifiez si besoin le libellé.

Cliquez ensuite sur Ajouter une pièce jointe et allez chercher le document à joindre sur votre PC. Puis cliquez sur valider pour ajouter la pièce.

Pour une même pièce justificative, vous pouvez ajouter plusieurs documents (exemple le verso et le recto d'une carte d'identité)

Pour que votre demande soit prise en compte, il faut obligatoirement joindre la pièce d'identité recto verso ou le titre de séjour en cours de validité du demandeur et du co-demandeur.

### 9. Validation de la demande et sauvegarde de la saisie

A tout moment, vous pouvez sauvegarder la saisie de votre demande pour y revenir plus tard.

Une fois votre saisie terminée, cliquez sur valider la demande.

Si un champ est manquant un message apparaîtra suite à la validation.

| Eri       | eur      | 5 ×                                                  |
|-----------|----------|------------------------------------------------------|
| Veui      | llez cor | riger la ou les erreurs suivantes avant de continuer |
| Onglet    | 7. Log   | ement recherché                                      |
| Nat       | ure du   | logement : Ce champ est obligatoire.                 |
| ର         | 0        | 1. Demandeur                                         |
| <b>\$</b> | 0        | 2. Conjoint ou le(s) futur(s) co-titulaires du bail  |
| *         | 0        | 3. Occupants qui vivront dans le logement            |
| \$        | 0        | 4. Situation professionnelle                         |
| €         | 0        | 5. Revenus fiscaux et Ressources                     |
|           | 0        | 6. Logement actuel et Motif de la demande            |
| ı.        | 0        | 7. Logement recherché                                |

Il faudra revenir corriger l'erreur et refaire la validation.

Les bailleurs sociaux et leurs partenaires pourront être amenés à modifier votre demande en fonction des documents que vous aurez transmis.

## 3.2 Vérification de la demande

Après validation, votre demande est transmise pour vérification avant d'être intégrée au fichier départemental.

Cette procédure peut prendre quelques jours.

A l'issue de cette période, vous recevrez un mail :

- Demande validée : votre attestation d'enregistrement sera jointe au mail
- **Demande retournée** : le motif qui n'a pas permis de valider votre demande vous sera indiqué. Vous devrez corriger votre demande, avant de la soumettre à nouveau.

## 3.3 Avancement de mon dossier

| ACCUEIL ESPACE PERSONNEL                         | Bienvenue Lou LEE                                                                                         | DUC |  | Dernière connexion : 06/10/2016, à 14h33 |  |  |
|--------------------------------------------------|----------------------------------------------------------------------------------------------------|-----|--|------------------------------------------|--|--|
| L'AVANCEMENT DE MON DOSSIER                      | Votre Numéro unique départemental : <b>non attribué</b><br>Référence de votre dossier : <b>2016100002</b> |     |  |                                          |  |  |
| <ul> <li>O L'HISTORIQUE DE MA DEMANDE</li> </ul> | ○     L'HISTORIQUE DE MA DEMANDE      Période du 11/10/2015 au 11/10/2016     >                           |     |  |                                          |  |  |
| MODIFIER MES INFOS                               | Evénements Précisions Date Intervenant                                                                    |     |  |                                          |  |  |
|                                                  | Aucun élément                                                                                             |     |  |                                          |  |  |
|                                                  | Période du 11/10/2015 au 11/10/2016 >                                                                     |     |  |                                          |  |  |

Dans l'avancement de mon dossier, vous trouverez des éléments de la vie de votre demande qui concerne l'instruction du dossier (proposition de logement, décision Commission d'Attribution des Logements, ...)

## 3.4 Historique de ma demande

| A | ACCUEIL ESPACE PERSONNEL   | Bienvenue Lou LEDUC                                                                                     | ٦                                             | lernière connexion : 0 | 6/10/2016, à 14h33 |  |
|---|----------------------------|----------------------------------------------------------------------------------------------------|-----------------------------------------------|------------------------|--------------------|--|
|   | 'AVANCEMENT DE MON DOSSIER | Votre Numéro unique départemental : <b>non attril</b><br>Référence de votre dossier : <b>2016100002</b> | bué                                           |                        |                    |  |
| Ð | L'HISTORIQUE DE MA DEMANDE | Période du 11/10/2015 au 11/10/2016 >                                                                   |                                               |                        |                    |  |
| ٥ | MODIFIER MES INFOS         | Evénements                                                                                              | Précisions                                    | Date                   | Intervenant        |  |
|   |                            | Création de la demande                                                                                  |                                               | 05/10/2016             | Lou LEDUC          |  |
|   |                            | Ajout d'une pièce justificative                                                                         | Carte d'identité ou passeport du<br>demandeur | 05/10/2016             | Lou LEDUC          |  |
|   |                            | Activation de l'espace privé                                                                            |                                               | 05/10/2016             | Lou LEDUC          |  |

Dans l'historique de ma demande, vous pourrez voir les événements de la vie de votre demande : création, modification, renouvellement...

## 3.5 Modifier mes infos

| ♠ ACCUEIL ESPACE PERSONNEL   | Bienvenue Lou LEDUC                                                                                       | Dernière connexion : 06/10/2016, à 14h33 |
|------------------------------|----------------------------------------------------------------------------------------------------|------------------------------------------|
| L'AVANCEMENT DE MON DOSSIER  | Votre Numéro unique départemental : <b>non attribué</b><br>Référence de votre dossier : <b>2016100002</b> |                                          |
| ➔ L'HISTORIQUE DE MA DEMANDE | CHANGEMENT DE L'EMAIL                                                                                     |                                          |
| MODIFIER MES INFOS           | CHANGEMENT DU MOT DE PASSE                                                                                |                                          |
|                              |                                                                                                    |                                          |

Ce menu vous permet de modifier votre adresse mail et par voie de conséquence votre identifiant de connexion.

Vous pouvez également changer votre mot de passe.